## Farmcraft<sup>®</sup>2024導入方法

| 内容                                                                                                    | イメージ                                                                                                    |
|----------------------------------------------------------------------------------------------------|----------------------------------------------------------------------------------------------------|
| <ol> <li>Minecraft Education Editionを<br/>インストール</li> <li>下記URLを開き、PCで<br/>Minecraft Education Editionを<br/>インストールします。<br/>(既にお持ちの方は2に進んでください)<br/>公式ページ:</li> <li>https://education.minecraft.net/ja-<br/>jp/get-started/download</li> </ol> | COUNTERNAME<br>COUNTERNAME<br>COU |
| <ol> <li>Farmcraft®2024をダウンロード</li> <li>下記URLを開き、「NASEF-Farmcraft-<br/>2024_v1.mcworld」を右クリックし、<br/>『ダウンロード』を選択します。</li> <li><u>https://drive.google.com/drive/folders/1</u><br/><u>AakqFWvUB2ToWT4izAaDeCfEwNObaGoG</u></li> </ol>           | Q       ドライブで検索       子ブリで開く       子         共有アイテム       シ       ダウンロード         X       1 個選択中       ・       ジ       名前を変更       Cet+Ab+N         ダ・       アブリで開く       ・       ・       アブリで開く       ・         X       1 個選択中       ・       ・       ・       ・         ダ・       アブリで開く       ・       ・       ・       ・         ダ・       クウンロード       ・       ・       ・       ・         ダ・       コピーを作成       Ctri+C Ctri+C       ・       ・       ・         ダ・       カー       ・       ・       ・       ・       ・       ・       ・       ・       ・       ・       ・       ・       ・       ・       ・       ・       ・       ・       ・       ・       ・       ・       ・       ・       ・       ・       ・       ・       ・       ・       ・       ・       ・       ・       ・       ・       ・       ・       ・       ・       ・       ・       ・       ・       ・       ・       ・       ・       ・       ・       ・       ・       ・       ・       ・       ・       ・       ・       ・       ・                                                                                                    |
| 3. Minecraft Education Editionを起動                                                                                                    | <b>Vinecraft Education</b>                                                                                                    |
| 4. プレイを選択                                                                                                    | <b>メロジョン<br/>メロシー 日本 1000</b><br>アレイ<br>新作 & 特集<br>設定                                                                                                    |
| 5. インポートを選択                                                                                                    | ✓ ✓ fright training of the first of the first                                                                                                    |

| 内容                                                     | イメージ                                                                                                    |
|--------------------------------------------------------|----------------------------------------------------------------------------------------------------|
| 6. 先ほどダウンロードした「NASEF-<br>Farmcraft-2024_v1.mcworld」を開く | עלי¢ א לילעם-ד                                                                                                    |
|                                                        | ダー<br>名前 更新日時 <sup>×</sup> 種類                                                                                                    |
|                                                        | ✓ 今日           Image: Description of the second second se |
| 7. インポートが完了したら作成した世<br>界を選択                            | ★ Kulc 作者                                                                                                    |
| 8.インポートした世界を選択                                         | <                                                                                                    |
|                                                        | 作成したワールドを検索                                                                                                    |
|                                                        | ・ 新規ワールド                                                                                                    |
| 9.プレイを選択                                               | < 📦                                                                                                    |
|                                                        | 作成したワールドを検索                                                                                                    |
| 10. 画像の通りまで進んだら成功です                                    | 1キーまたはENTERキー<br>を押してチャットを聞く         Speak with the Host         W本       前進         5字       戻る         4子       左手         1子       右手         5月       5040         5040       ジャンブ         ビキ       インペントリ         1子       チャット         15日       スニーク         141       操作のヒント                                                                                                    |

## Farmcraft<sup>®</sup>2024をマルチでプレイする方法

ホスト側

| 内容                        | イメージ                              |
|---------------------------|-----------------------------------|
| 1. 世界を選択した後、ホストを選択        | < 📦                               |
|                           | 作成したワールドを検索                       |
|                           |                                   |
|                           | プレイ                               |
|                           |                                   |
|                           |                                   |
|                           | <b>Ж.у-л.р</b><br>09/12/24 10.9MB |
| 2. 一緒にプレイする人に参加コードを<br>共有 |                                   |
|                           | 👎 参加コード                           |
|                           | リンクを共有                            |
|                           | ホストを中止                            |
|                           |                                   |

## 参加側

| 内容                           | イメージ                                                                                                    |
|------------------------------|----------------------------------------------------------------------------------------------------|
| <ol> <li>世界に参加を選択</li> </ol> | ✓       ✓         ✓       ftdL L t t t t         ✓       ftdL L t t t         ✓       ftdL L t t         ✓       ftdL L t t         ✓       ftdL L t t         ✓       ftdL L t t         ✓       ftdL L t t         ✓       ftdL L t t         ✓       ftdL t t         ✓       ftdL t         ✓       ftdL t         ✓       ftdL t         ✓       ftdL t         ✓       ftdL t         ✓       ftdL t         ✓       ftdL t         ✓       ftdL t         ✓       ftdL t         ✓       ftdL t         ✓       ftdL t |
| 2. 参加コードを入力し、確認を選択           | 参加コードを入力       ×         ・・・・・・・・・・・・・・・・・・・・・・・・・・・・・・・・・・・・                                                                                                    |